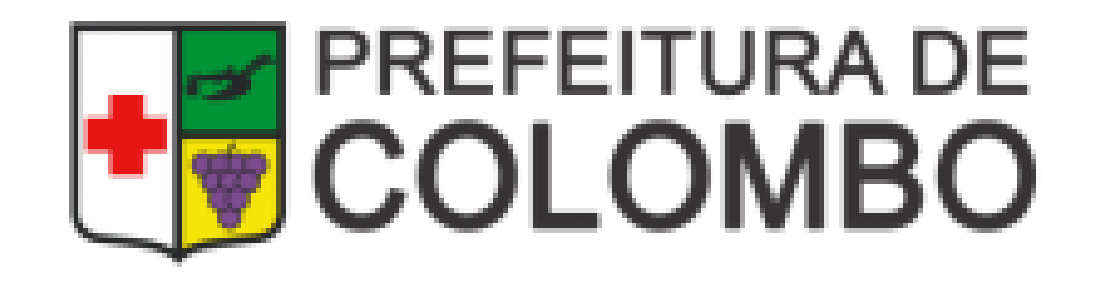

# COMO SOLICITAR ALVARÁ OU INSCRIÇÃO MUNICIPAL PELA EMPRESA FÁCIL

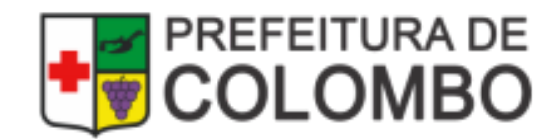

## Acesse a Página da Empresa Fácil

#### Acesse a página da Empresa Fácil, disponível no link: http://www.empresafacil.pr.gov.br/

| Empresa        | Fácil                   |      | Pesquise               | ar serviço |                                                      | ۹ |                  |
|----------------|-------------------------|------|------------------------|------------|------------------------------------------------------|---|------------------|
| Sobre o Portal | ?                       | • Ev | ventos Integra         | dos        |                                                      |   |                  |
| Serviços       | \$<br>1                 |      | Abertura de<br>Empresa | Ð          | Alteração de<br>Empresa                              | C | Baixa de Empresa |
| Legislação     | ējē                     |      |                        |            |                                                      |   |                  |
| Parceiros      | Кŗ                      |      | Cisão/<br>Incorporação | ಜಿ         | Transformação /<br>Alteração de<br>Natureza Jurídica | 8 | M.E.I.           |
| Fale Conosco   | $\overline{\mathbb{Q}}$ |      |                        |            |                                                      |   |                  |

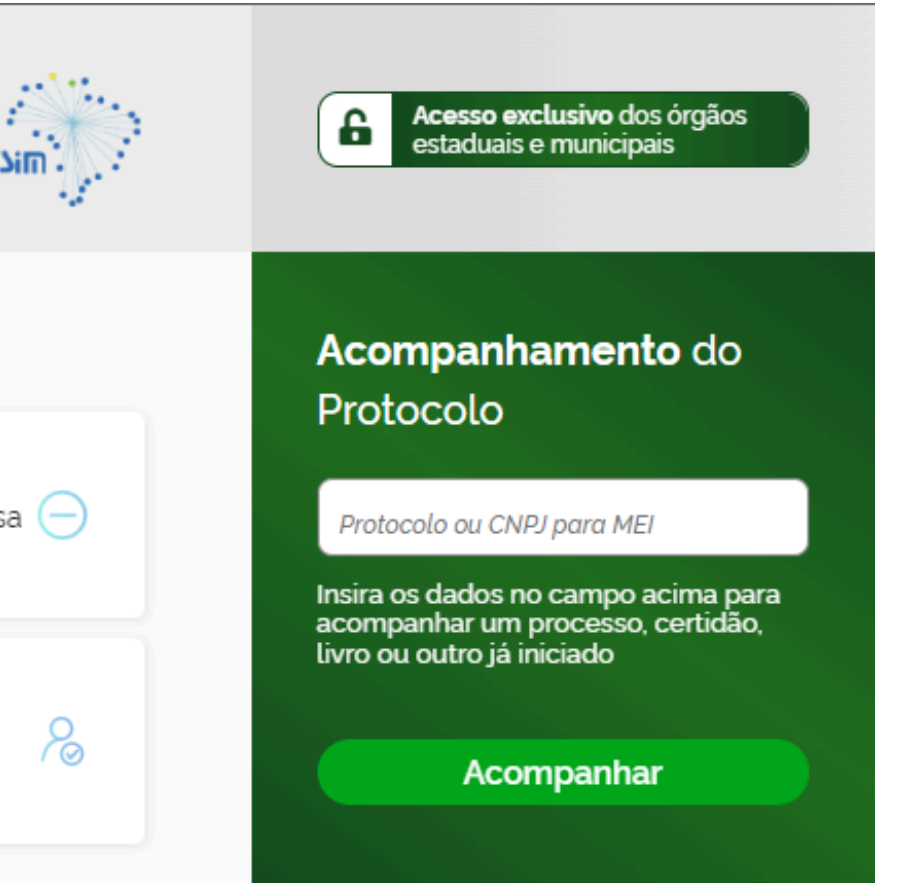

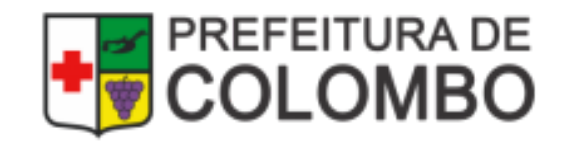

## **Como consultar Protocolos (PRP)**

#### Caso precise encontrar o número do Protocolo, informe o CNPJ no campo indicado abaixo

| Empresa                   | Fácil | Pesquisar serviço Q REDENIN Acesso exclusivo dos órgãos estaduais e municipais                                                                                       |             |
|---------------------------|-------|----------------------------------------------------------------------------------------------------|-------------|
| Sobre o Portal            | ?     | Eventos Integrados Acompanhamento do                                                                                                    |             |
| Serviços                  |       | Abertura de Alteração de Deaixa de Empresa                                                                                                    |             |
| Legislação                |       | Empresa Empresa Insira os dados no campo acima para<br>acompanhar um processo, certidão,<br>livro ou outro já iniciado                                               |             |
| Parceiros                 |       | Cisão/<br>Incorporação & Atteração /<br>Natureza Jurídica M.E.I.                                                                                                    |             |
| Fale Conosco              | Q     |                                                                                                    |             |
| Manuais                   | ů     | Serviços dos Órgãos Verificação de Documentos do Empreendedor                                                                                                    | • Informe   |
| Municípios<br>Implantados | 0     | Junta Comercial Selecione                                                                                                    | Consult     |
| Consultar<br>Informações  |       | JUCEPAR    - Centado      - Livro Digital    - Ata/Estatuto                                                                                                    | estabele    |
| Notificações              | ٥     | Balanço Avançar                                                                                                    | Diaite o C  |
|                           |       | Declaração de Empresa de Baixo Risco A                                                                                                    | Insira os d |
|                           |       | Municipios/PR Digite o Protocolo Redesim   > Inscrição municipal vinculada a CNPJ já cadastrado para outro estabelecimento Verificar                                 | acompant    |
|                           |       | Inscrição no município Pedido de baixa exclusivamente no município Pedido de baixa exclusivamente no município Informe o CNPJ para realizar Consulta dos Alvarás por | Con         |
|                           |       | Digite o CNPJ                                                                                                    |             |
|                           |       | Insira os dados no campo acima para<br>acompanhar um processo já iniciado<br>Consultar                                                                               |             |
|                           |       |                                                                                                    |             |

o CNPJ para realizar **a** dos Alvarás por ecimento

CNPJ

lados no campo acima para har um processo já iniciado

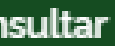

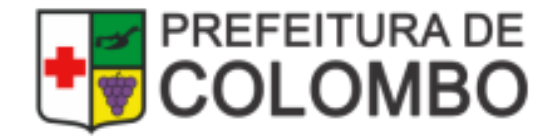

## **Como acompanhar os Protocolos**

| Empresa <b>Fáci</b> l | Pesquisar serviço                                                                             | 6              |
|-----------------------|-----------------------------------------------------------------------------------------------|----------------|
| Sobre o Portal ?      | Eventos Integrados                                                                            | Aco            |
| Serviços 🔌            | Abertura de Empresa $\bigoplus$ Alteração de Empresa $\bigoplus$ Baixa de Empresa $\bigoplus$ | Prot           |
| Legislação କ୍ରୀଁକ     |                                                                                               | Insira<br>acom |
| Parceiros 15          | Cisão/<br>Incorporação & Transformação /<br>Alteração de & M.E.I. &                           |                |
| Fale Conosco 💬        |                                                                                               |                |

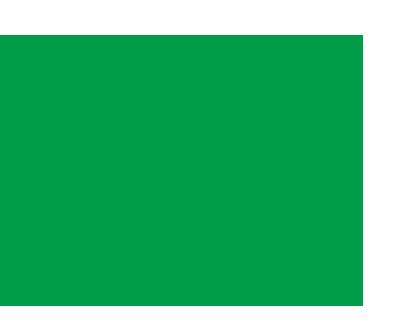

Acesso exclusivo dos órgãos estaduais e municipais

#### o**mpanhamento** do tocolo

tocolo ou CNPJ para MEI

i os dados no campo acima para Ipanhar um processo, certidão, ou outro já iniciado

Acompanhar

#### Informar o número do Protocolo (PRP, PRB ou PRN)

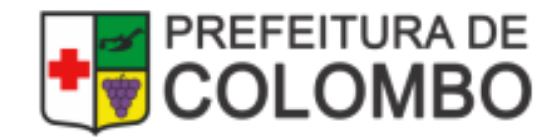

## Será direcionado para login Gov.br

#### Nesta página, informe CPF e senha para acesso ao acompanhamento do Processo:

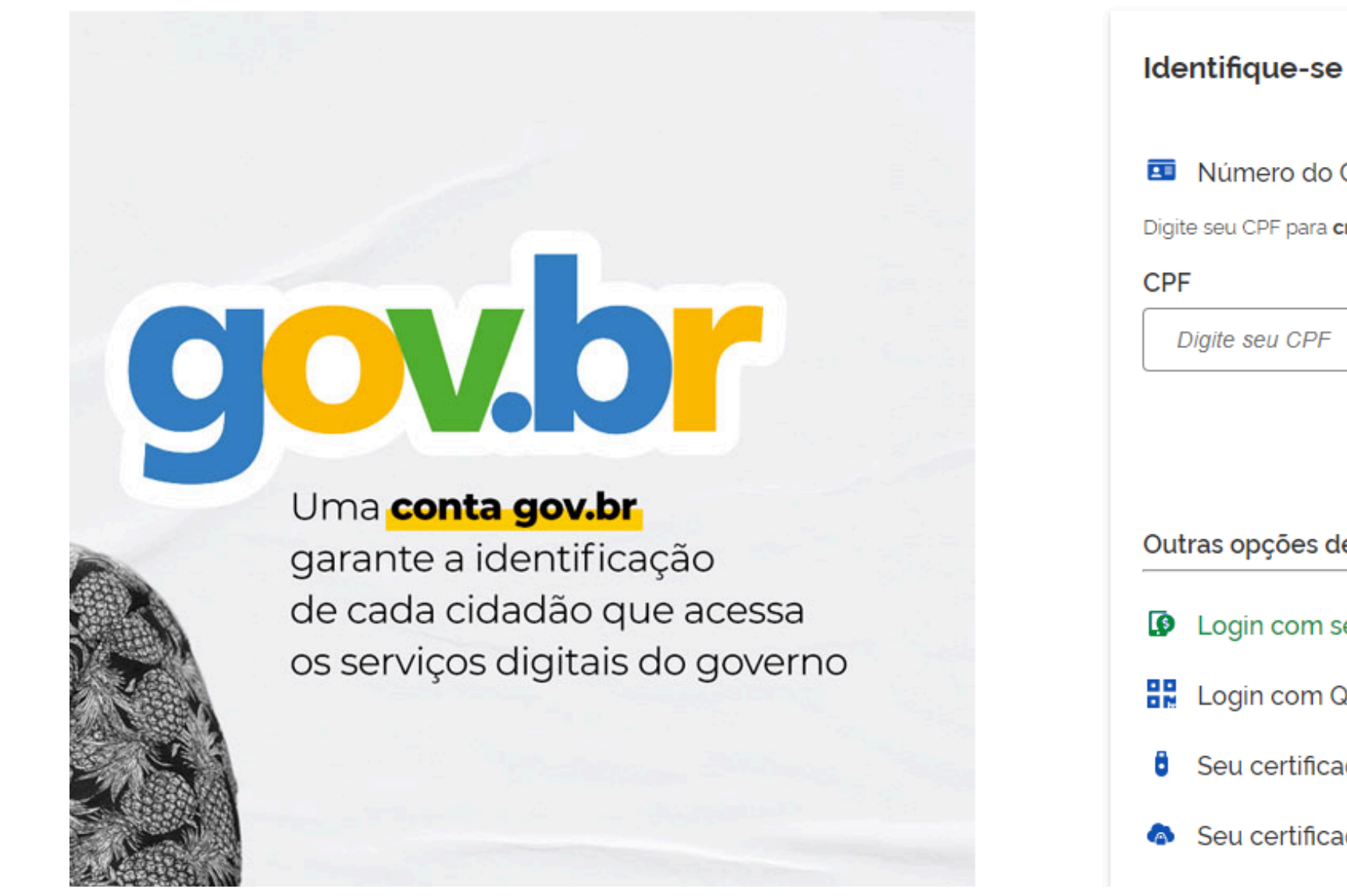

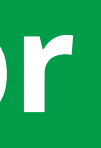

| se no gov.br com:                                                                                   |   |
|----------------------------------------------------------------------------------------------------|---|
| do CPF                                                                                              |   |
| ra <b>criar</b> ou <b>acessar</b> sua conta gov.br                                                  |   |
|                                                                                                    |   |
| PF                                                                                                  | ÷ |
|                                                                                                    |   |
| Continuar                                                                                           |   |
| Continuar<br>s de identificação:                                                                    |   |
| Continuar<br>s de identificação:<br>m seu banco SUA CONTA SERÁ PRATA                                |   |
| Continuar<br>s de identificação:<br>m seu banco SUA CONTA SERÁ PRATA<br>m QR code                   |   |
| Continuar<br>s de identificação:<br>m seu banco SUA CONTA SERÁ PRATA<br>m QR code<br>ficado digital |   |

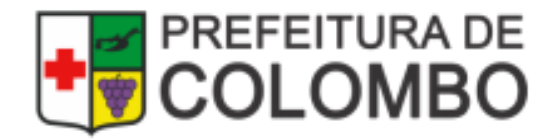

## Na tela de Acompanhamento poderá:

**1.Solicitar o Alvará/Inscrição Municipal;** 2. Responder à(s) Exigência(s); 3. Consultar documento emitido.

A seguir, teremos exemplos dessas opções.

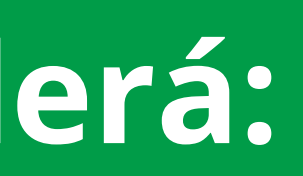

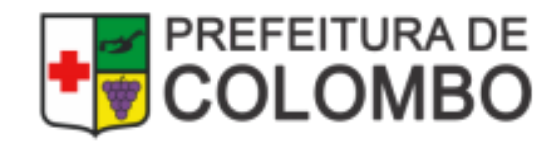

## 1. Solicitar o Alvará/Inscrição

### <u>Antes de clicar em "Solicitar o Alvará" ou "Solicitar a Inscrição Municipal</u> é importante, anexar os documentos solicitados conforme imagem:

| PREFEITURA MUNICIPAL DE<br>COLOMBO                                                                                                  |                                        | ANEXOS                                                          |
|----------------------------------------------------------------------------------------------------|----------------------------------------|-----------------------------------------------------------------|
| Consulta Prévia: COLETADA 🥥                                                                                                    |                                        | Requerimento de Alva<br>http://portal.colombo.pr.gov.br/requeri |
| Q Visualizar Dados da Consulta                                                                                                    |                                        | Contrato Social/ Requerimento do Emp                            |
| Inscrição Municipal                                                                                                    |                                        |                                                                 |
| Q Solicitar Inscrição Municipal                                                                                                    |                                        | Anuência do Sindico para                                        |
|                                                                                                    | ANEXOS                                 | Certificado de L                                                |
| Licença Sanitária                                                                                                    | Ì                                      | Contrato de                                                     |
| Solicitar Licença Sanitária                                                                                                    |                                        | Da                                                              |
| Alvará de Localização e Funcionamento                                                                                               | \$                                     | Res                                                             |
| INFORMATIVO                                                                                                    |                                        | Doc                                                             |
| PARA SOLICITAR O DOCUMENTO : ALVARÁ DE<br>FUNCIONAMENTO, FAVOR ENVIAR OS DOCUMENTO<br>ACESSANDO O BOTÃO REFERENTE AO ENVIO DE ANEXO | LOCALIZAÇÃO L<br>DS OBRIGATÓRIOS<br>OS |                                                                 |

|                                                                                                    | FECHAR | 0                 |
|----------------------------------------------------------------------------------------------------|--------|-------------------|
| TIPO DO ARQUIVO                                                                                                    | ANEXAR | 0 00              |
| rá de Licença e Localização disponível em:<br>nento-de-alvara-de-localizacao-e-funcionamento-empresa/;<br>(obrigatório) | Ø      |                   |
| resário ou documento equivalente de criação da empresa ou<br>de alteração;                                              | Ø      |                   |
| Cartão CNPJ                                                                                                    | Ø      | ۲                 |
| empresa localizada em condomínio residêncial                                                                            | Ø      |                   |
| cenciamento do Corpo de Bombeiros                                                                                       | Ø      | S                 |
| ocação ou vínculo com o imóvel.                                                                                         | Ø      | ۲                 |
| dos da Consulta Prévia.                                                                                                 | Ø      |                   |
| ltado da Consulta Prévia.                                                                                               | Ø      | AÇÃO E<br>ATÓRIOS |
| mentos Complementares                                                                                                   | •      |                   |

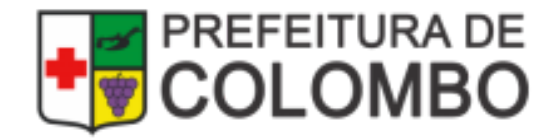

## 1. Solicitar o Alvará/Inscrição

### **INFORMAÇÕES IMPORTANTES:**

- A análise da solicitação depende da entrega correta dos documentos obrigatórios, conforme solicitação;
- Caso o alvará seja solicitado antes de juntar os documentos, é necessário aguardar o setor responsável abrir exigência no processo solicitando os mesmos;
- Não é possível anexar documentos com o processo em análise.

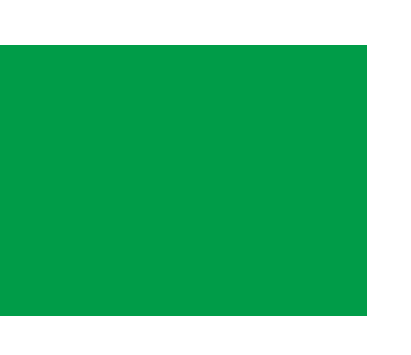

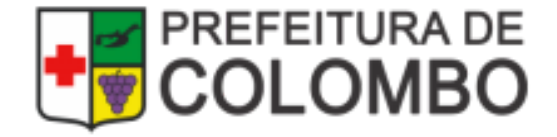

## 2. Responder às Exigências

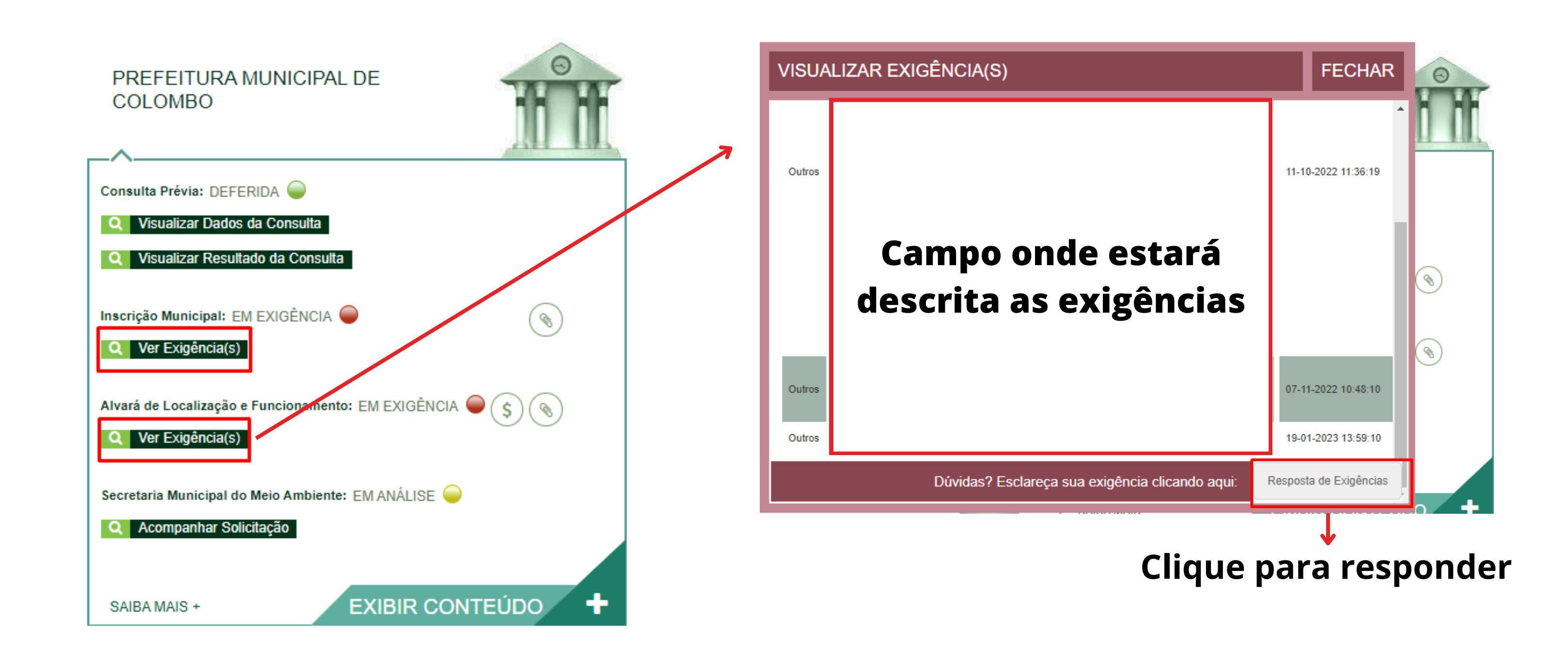

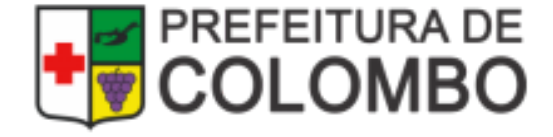

## Consultar Documentos Emitido

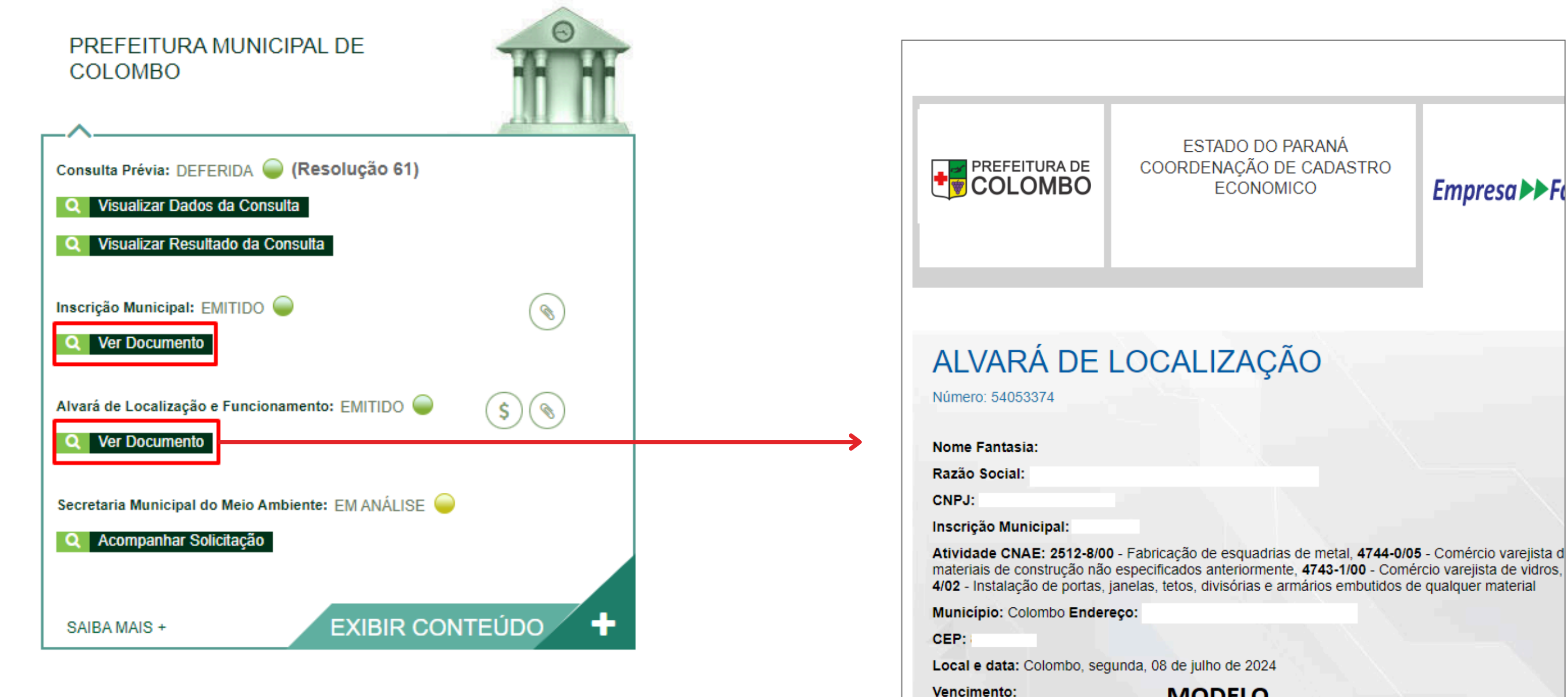

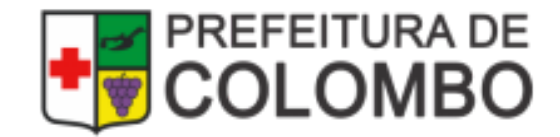

MODELO

## Situações do Protocolo

### EM ANÁLISE: indica que o processo está sendo analisado;

- EM EXIGÊNCIA: indica que será necessário anexar documentos, cumprir exigências ou acompanhar o processo;
- EMITIDO: o documento solicitado está disponível para impressão;

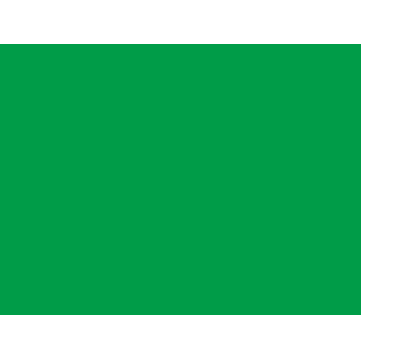

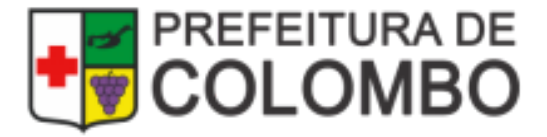

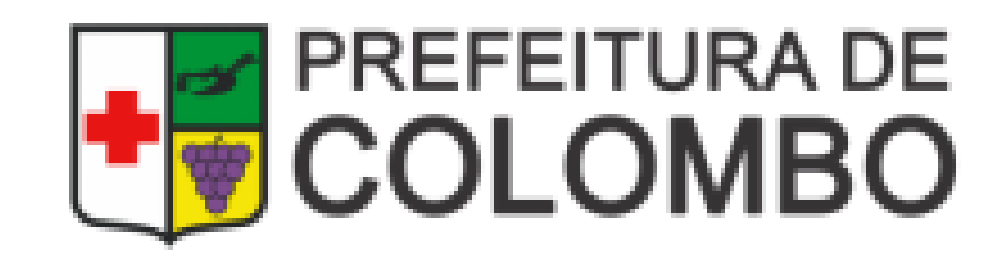